## **Steps for Registration, Nomination and Uploading Papers**

- 1. Go To URL : <u>https://info.rrcat.gov.in/SOHPM40/</u>
- 2. Select the option "SIGN UP" besides (**Don't have an account ?**)
- 3. Fill you official email id and select domain id as well as fill your mobile number and submit it.
- 4. Validate your mobile number as well as email-id by using OTP received on mobile and email respectively.
- 5. Your password will be generated and sent to your given email id.
- 6. Login by using this id and password
- 7. Select nomination form option and fill this.
- 8. After submission the filled nomination form, PDF copy will be generated.
- 9. Print it and get it signed by your division head / independent section head.
- 10.Scan signed copy and upload the nomination form on the option "Upload the nomination form".
- 11. Now upload the prepared paper on the option "Upload the paper" and submit it.